# KAU MS Office365 계정 신청 안내 매뉴얼 [학생용]

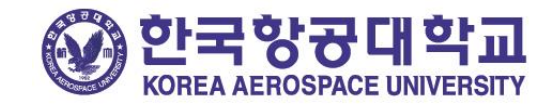

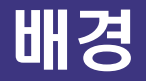

- 대면 및 비대면 강의 진행 시 일부 강좌의 경우 Office365 Teams, Stream, Forms 등 앱을 사용할 수 있으며, 이를 위하여 학생 여러분께 서는 교내 Office365에 가입을 완료 하셔야 합니다.
- 그러므로 아직 Office365 계정 신청을 하지 않은 학생 여러분께서는 본 파일 내용을 참고하시어 개강 전까지 Office365 계정 신청을 완료 하여주시기 바랍니다.

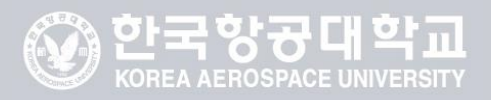

### Office365 계정신청방법

- 우리대학 종합정보시스템에 로그인합니다.
- 1. 대학 홈페이지 메인화면 퀵메뉴에서 종합정보시스템 클릭
- 2. 학번 및 패스워드 입력하여 로그인

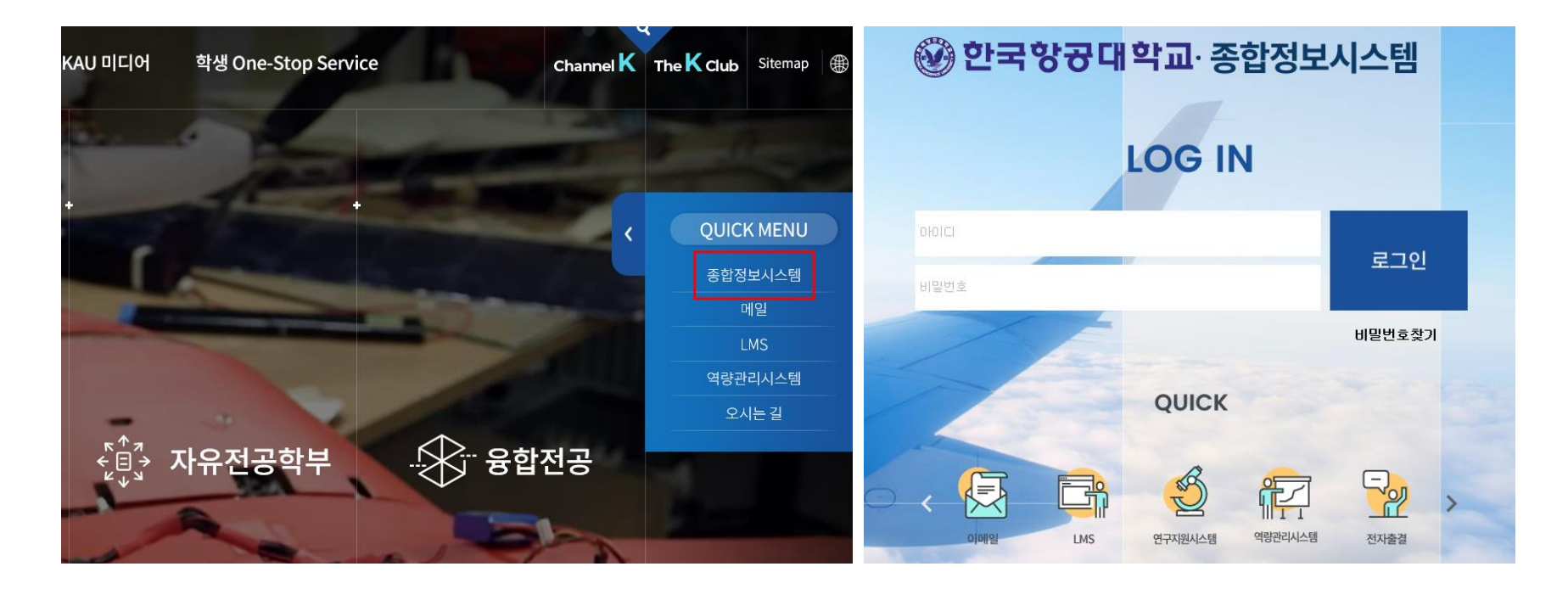

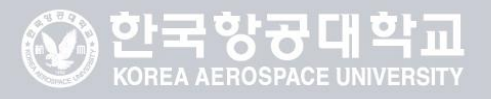

## Office365 계정신청방법

• 이후 메인화면에서 '①학생활동' – '②Office365' – '③Office365계정 신청'을 클릭합니다.

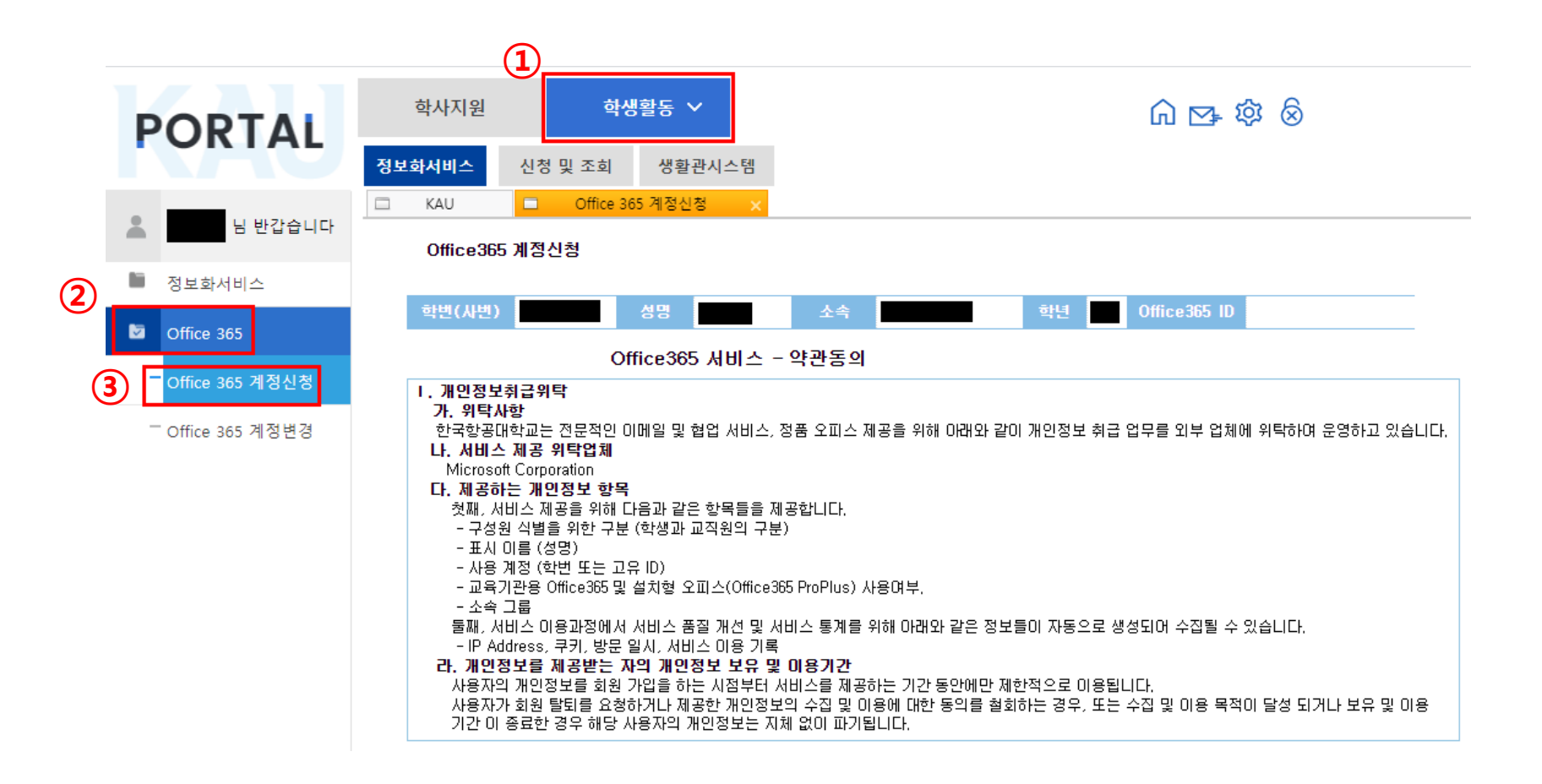

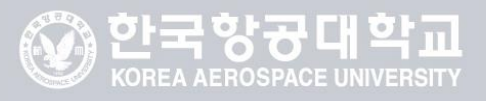

#### Office365 계정신청방법

#### 이어지는 화면에서 '개인정보 위탁에 동의합니다' 체크박스를 클릭 하여 체크표시되도록 합니다(위, 아래 총 2개가 있습니다).

#### Office365 계정신청

| 학변(사변) 성명 소속 학년 0ffice365 ID                                                                                                    | II. 국외서비 사용에 따른 개인정보 국외이전 동의<br>한국항공대학교(이하 "학교")는 서비스 제공과 관련하여 국외서비를 이용함에 따라 다음과 같은 내용을 공지하며, 사용자 개인정보에 대한 국외이전동의를                                                                                                    |
|----------------------------------------------------------------------------------------------------|----------------------------------------------------------------------------------------------------|
| Office365 서비스 - 약관동의                                                                                                    | 구하고자 합니다. 이전된 데이터는 개인정보취급방험을 준수하며, 회원의 동의가 완료된 이후에는 서비스 탈퇴 이전까지 학교가 제공하는 모든 Office 365<br>서비스에 따하며, 개인정보 국외이전을 동의하는 것으로 간주합니다.                                                                                                    |
| 1. 개안형 보취급위탁<br>가, 위탁 사람<br>한국한공대한교는 견료적인 이해일 및 협업 서비스, 정품 오피스 제공을 위해 이래와 같이 개인정보 취급 업무를 외부 업체에 위탁하여 운영하고 있습니다.<br>LF, 서비스 제공 위탁업체<br>Microsoft Corporation<br>4. 제공하는 개안정보 한쪽<br>첫채, 서비스 제공을 위한 구분 (방정과 교직원의 구분)<br>- 구성원 식별을 위한 구분 (방정과 교직원의 구분)<br>- 표시 이동 (경영)<br>- 표시 이동 (경영)<br>- 요국 기본 영어(ca585 및 설치업 오피스(Office365 ProPlus) 사용여부.<br>- 소속 그를<br>통패, 서비스 이용과장에서 서비스 품질 개선 및 서비스 통계을 위해 아래와 같은 정보들이 자동으로 성성되어 수집할 수 있습니다.<br>- IP Address, 쿠키 방문 일시, 서비스 등기록<br>- IP Address, 쿠키 방문 일시, 서비스 등기록<br>- TH 여전성보를 체공받는 자의 개인정보 및 수집 및 이용에 대한 동의를 철회하는 경우, 또는 수집 및 이용 목적이 달성 되거나 보유 및 이용<br>가간 이 응료한 경우 해당 사용자의 개인정보는 지체 없이 피귀됩니다. | 가. 네 연합액   - 구성원 석별을 위한 구분 (학생과 교직원의 구분)   - 표시 미통 (성명)   - 사용 계정 (학변 또는 고유 ID)   - 교육기관용 Office365 및 설치형 오피스 (Office 365 ProPlus) 사용 며부   - 소속 기를   나. 여건 국가/업체/상법   - 국가, 'Microsoft Office 365 서비스 제공 지역(일본, 유럽, 홍콩, 심가善, 호주, 미국, 브라질 등 세계 17개 지역)   - 정치 : (한규가 서비스 개시일로 결정할 일시부든)   - 방법 : (Gibbal Cloud 지역 소재 Server로 Network를 통해 데이터 위치 미동   L. 여건 받는 자   - 영정 : Microsoft Corporation   - 연당 : Microsoft Corporation   - 연당 : (한국리 HOI)크로소프트 유한회사 개인정보보호립, 서울특별시 중로구 종로 1월 50 더 케이트윈타워 A동 12출   0 건축 1   - 전력 적   - 이 전력적   - 이 대는 355 서비스 제공   - 이 대는 29, CM B 기가 |
| ✔ 개인정보취급 위탁에 동의합니다                                                                                                    |                                                                                                    |

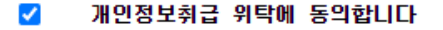

교육기관용 Office365 서비스 개인정보취급방침을 확인하였으며 동의합니다.

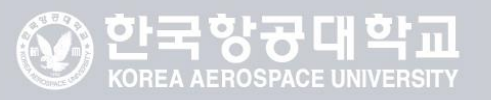

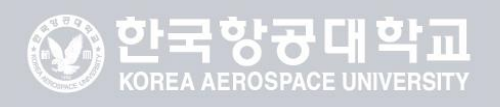

(☎02-300-0443)으로 연락바랍니다

- 계정신청과정에서 오류 발생 시 우리대학 전산정보전략팀
- 신청을 완료하신후 (근무일 기준) 1시간 정도 후 오피스 계정이 활성 화될 예정입니다.

| # Office365 계정의 길이는 3~15 자리 이며야 하며 특수 문자로 시작할수 없습니다. |
|------------------------------------------------------|
| #계정은 영문 소문자, 숫자 특수기호 "-","_", "," 3가지 종류만 가능합니다.     |
| #계정신청 후 오피스 활성화는 1시간 이후 가능합니다.                       |

교육기관용 Office365 서비스 개인정보취급방침을 확인하였으며 동의합니다.

 이후 화면 가장 아랫부분에서 사용하고자 하는 Office ID 계정을 입력 하시고, 중복확인을 하신 후 이상이 없다면 'Office365 ID 신청' 버튼 을 클릭합니다.

중복확인

#### Office365 계정신청방법

Office ID ...

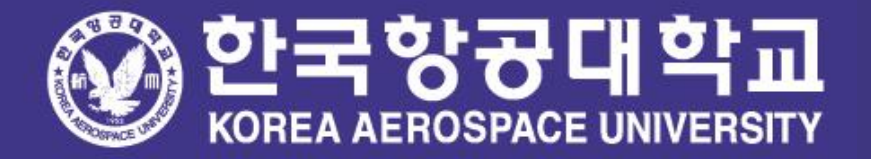